## راهنمای کاهش حجم (فایل های عکس و PDF)

ابتدا فایل زیپ شده Compression را در دسکتاپ ذخیره سازی و با استفاده از راست کلیک Extract می کنیم.

| Name    | ^       |               | #       | Title |
|---------|---------|---------------|---------|-------|
| 📜 Compr | ession  |               |         | -     |
|         | Ope     | n             |         |       |
|         | 📜 Ope   | n with WinRA  | R       |       |
|         | 🔚 Extra | oct files     |         |       |
|         | 📜 Extra | act Here 🤫    |         |       |
|         | Extra   | ict to Compre | ession\ |       |

در ادامه فایل اجرایی مربوط به هر یک از نرمافزارهای کاهش حجم عکس (Caesium Image Compressor) یا کاهش حجم فایل های PDF (Free PDF Compressor) را باز می کنیم و با توجه به نوع نرمافزار، مراحل بعد را دنبال میکنیم:

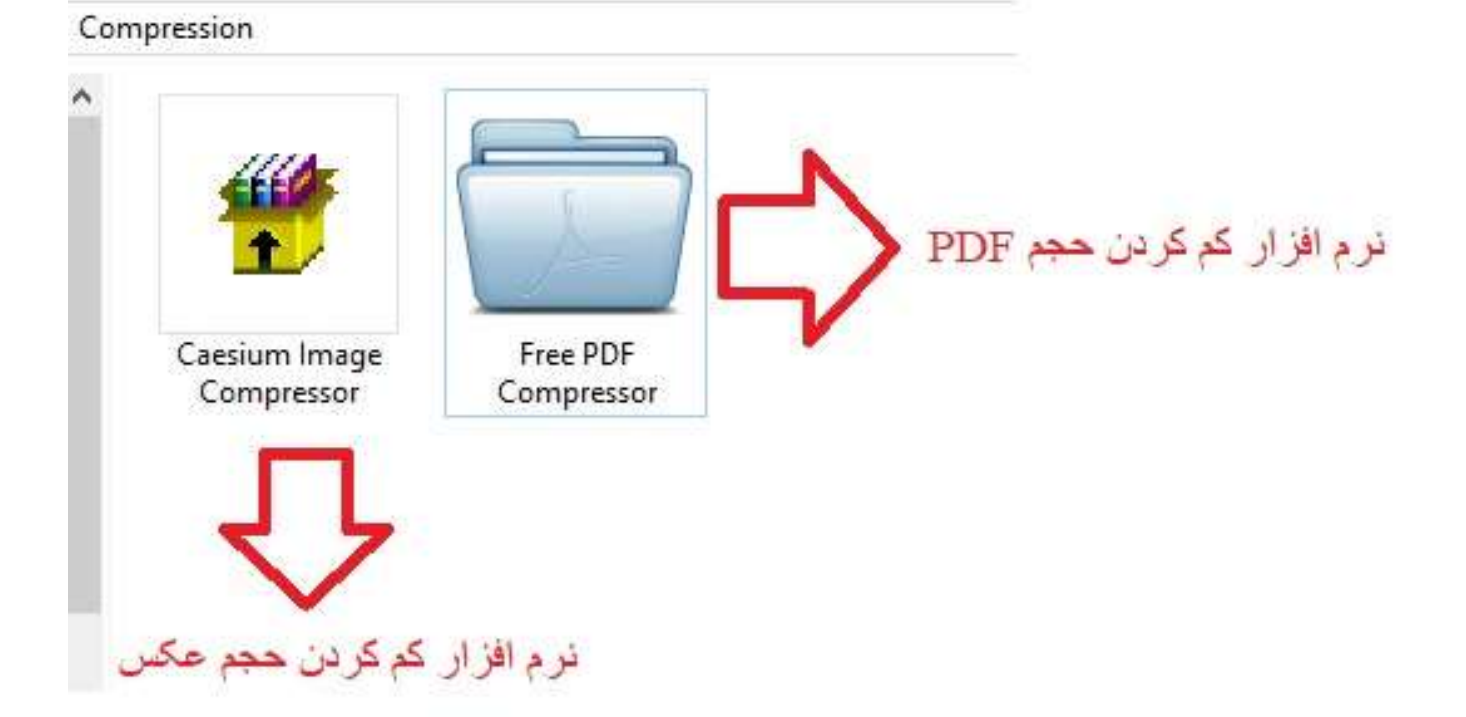

## مراحل لازم در نرم افزار کاهش حجم عکس:

۱-ابتدا مطابق مرحله اول در تصویر، عکسها را به صورت انتخاب یک فایل یا به شکل انتخاب یک فولدرحاوی عکسهای مورد نظر (دست جمعی) انتخاب می کنیم تا به محیط نرمافزار (مستطیل سبزرنگ) اضافه شوند.
۲-مطابق مرحله دوم (در صورت لزوم) عدد نمایشگر درصد کاهش حجم را نیز در قسمت تنظیمات فشرده سازی نرمافزار تغییر می دهیم، هرچه عدد تعیین شده کوچکتر باشد به همان میزان فشرده سازی بیشتر بوده و کیفیت و حجم عکس خروجی کمتر خواهد بود.

۳-مطابق مرحله سوم با زدن دکمه سه نقطه محل ذخیره فایل خروجی (output) را در نرمافزار معین میکنیم، ۴- سپس با زدن دکمه Compress، فایل (یا فایلهای) اضافه شده با حجم کمتر در فولدر مقصد ذخیره خواهند شد.

| 🖕 Caesium - Image Compressor                                                                                                    | 8          |    | ×   |
|----------------------------------------------------------------------------------------------------|------------|----|-----|
| File Edit Action View Tools Help                                                                                                    |            |    |     |
| Add Pictures         Size         New Size         Ratio         Quality         Resolution         New Resolution         Full Path           18, sad tiger wallpaper (Cop         183.31 Kb         1440x900         C:/Users/Badiee/Pictures. |            |    |     |
| Folder                                                                                                    |            |    |     |
| File                                                                                                    |            |    |     |
|                                                                                                    |            |    |     |
|                                                                                                    |            |    |     |
|                                                                                                    |            |    |     |
| Add ORemove Preview                                                                                                    |            | 1  |     |
| Compression Options Resize Output Folder                                                                                                    |            |    |     |
| Quality: 80 🔄 Absolute - Apply Same for all C:/Users/Badiee/Desktop Keep Structure                                                                                                    |            | 4  |     |
| Same for all Set Quality Width: 1440 px 🗘 Height: 900 px 💠 Remember last folder Same folder as input                                                                                                    |            |    |     |
| Format: JPG  2 Keep Aspect Ratio Do not enlarge images Suffix:                                                                                                    |            |    |     |
| Item count: 1 Q Cancel 3                                                                                                    |            |    |     |
| 0% ***                                                                                                    | Auto previ | ew | - 7 |

## مراحل لازم در نرم افزار کاهش حجم PDF:

| Free PDF Compressor                                                                                                    |                                                                                                    |                                             |
|----------------------------------------------------------------------------------------------------|----------------------------------------------------------------------------------------------------|---------------------------------------------|
| C:\Users\Badiee\Deskto                                                                                                    | p\1.pdf                                                                                                    | Browse                                      |
| Output File<br>C:\Users\Badiee\Desktop                                                                                                    | p\1.compressed.pdf                                                                                                    | Save As                                     |
| Settings                                                                                                    |                                                                                                    |                                             |
| <ul> <li>Screen - low resolution</li> <li>eBook - medium resolu</li> <li>Printer - high quality, 3</li> <li>Prepress - high quality</li> <li>Default - a wide variety</li> </ul> | n, screen-view-only quality, 72 dpi ir<br>ution, low quality, 150 dpi images<br>المتري <b>ن حجم)</b><br>, color preserving, 300 dpi images<br>y of uses, possibly larger output file | nages<br>تخاب کیفیت<br>از کمترین حجم تا بیٹ |
| Progress                                                                                                    | <b>₽</b>                                                                                                    | 2                                           |
| www.freepdfcompressor.com                                                                                                    | Compress                                                                                                    | Stop                                        |

واحد راهبری سامانه های اداری و مالی دانشگاه